# Configuración de conferencias y reuniones en un teléfono multiplataforma Cisco IP Phone serie 8800

# Objetivo

Es posible configurar las llamadas de conferencia y las reuniones en el teléfono IP de Cisco para hablar con varias personas en una llamada. Durante una llamada, puede marcar otro contacto para agregarlo a la llamada existente. Si tiene varias líneas, también puede combinar dos llamadas en dos líneas.

Este artículo tiene como objetivo mostrarle cómo configurar llamadas de conferencia y reuniones en el teléfono IP de Cisco serie 8800.

# **Dispositivos aplicables**

• Serie 8800

## Versión del software

• 11.0.1

# Configuración de conferencias y reuniones

### Agregar otro contacto a una llamada existente

Paso 1. Mientras hay una llamada activa, pulse el botón **Conferencia** IP.

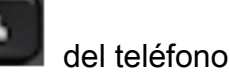

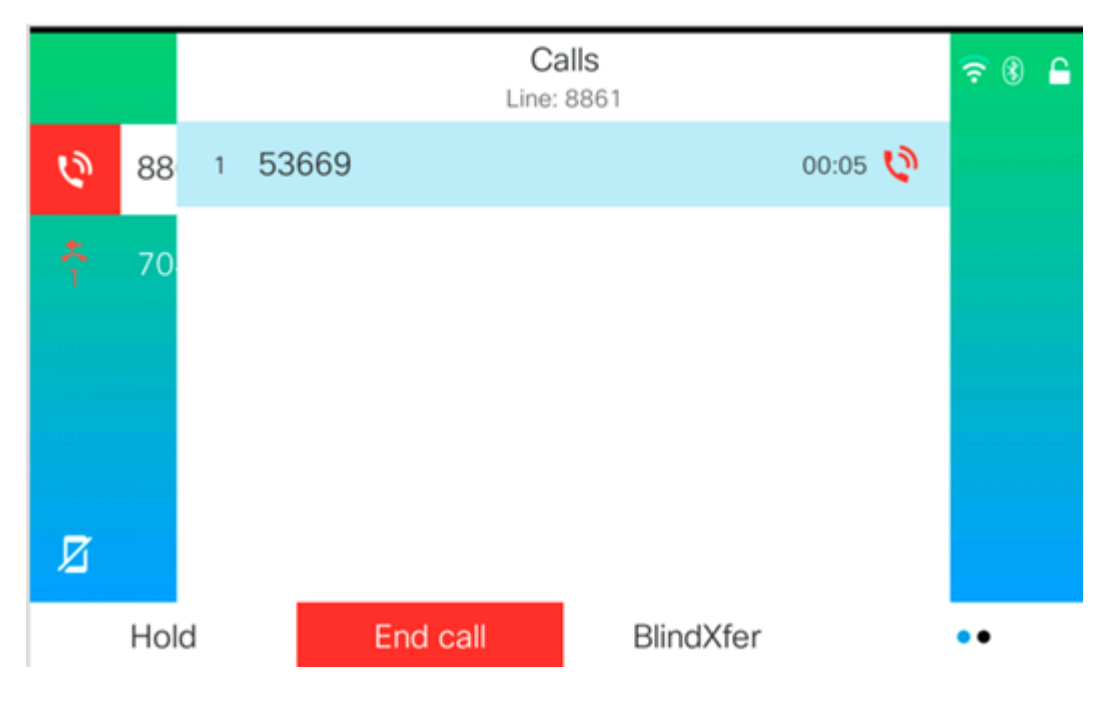

Paso 2. Introduzca el número de teléfono del contacto que desea agregar a la llamada y, a continuación, pulse **Llamar**.

|    |        |              |      | New call<br>Line: 8861 |   |   | € 8   |
|----|--------|--------------|------|------------------------|---|---|-------|
| 9  | 88     | <b>Q</b> 705 |      |                        |   |   |       |
| 4( | 70     | 705<br>705   |      |                        |   |   |       |
| Ø  |        |              |      | ^                      |   |   |       |
|    | Option |              | Call |                        | × | С | ancel |
|    |        |              |      | 181                    |   |   |       |

Nota: En este ejemplo, 705 se utiliza como número de contacto.

Paso 3. Pulse el botón **Conferencia** de nuevo.

Ahora debería haber agregado correctamente el contacto a la llamada existente.

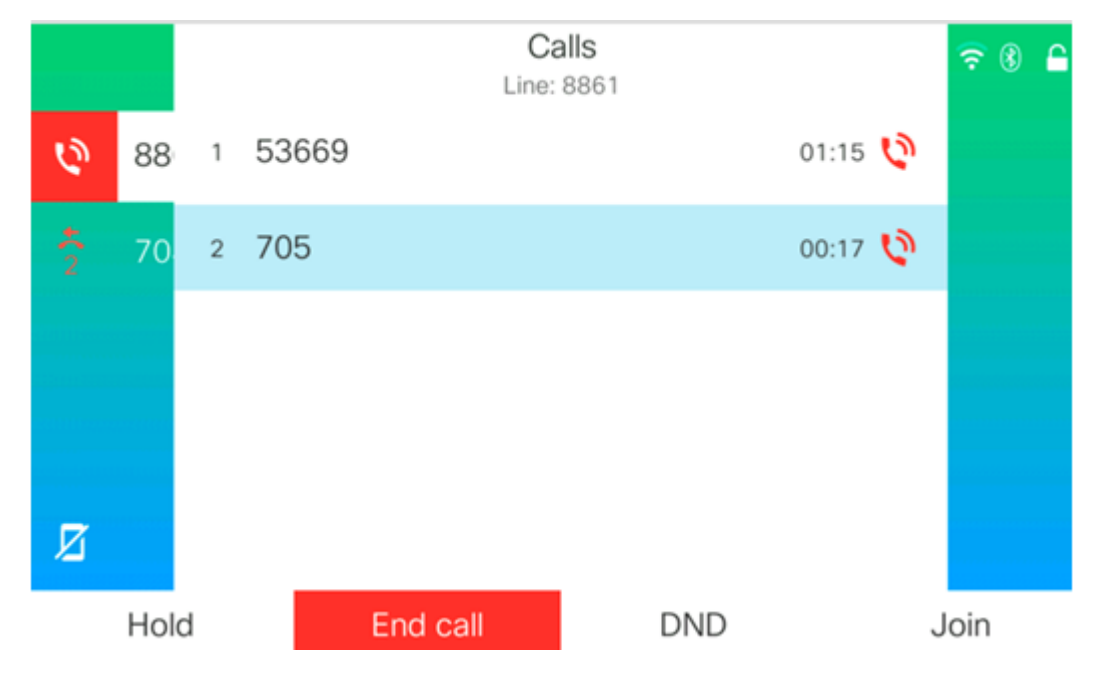

### Conferencia con código de estrella

La función de código de estrella permite combinar varias llamadas en una conferencia con

-

sólo pulsar el **botón Conferencia** 

### Habilitar código de estrella

Paso 1. Con el equipo, inicie sesión en la utilidad basada en web del teléfono IP y haga clic

en Admin Login > advanced.

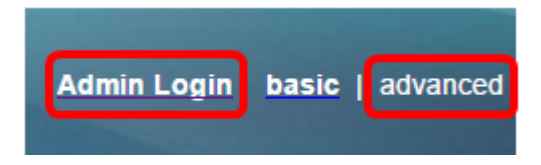

Paso 2. Haga clic en Voz y en la Extensión donde desea habilitar el código de estrella.

Nota: En este ejemplo, se elige Ext1.

|    |        |   |      | 1            |          |       |                |       |       |       |
|----|--------|---|------|--------------|----------|-------|----------------|-------|-------|-------|
| Ir | Info   |   | oice | Call History |          | Perso | onal Directory | /     |       |       |
| 4  | Syster | m | SI   | P            | Provisio | oning | Regional       | Phone | Ext 1 | Ext 2 |

Paso 3. En el área Call Feature Settings, haga clic en el menú desplegable Conference Single Hardkey y elija **Yes**.

| Call Feature Settings          |       |
|--------------------------------|-------|
| Blind Attn-Xfer Enable:        | No 👻  |
| Auth Page:                     | No 👻  |
| Auth Page Realm:               |       |
| Conference Single Hardkey:     | Yes 💌 |
| Mailbox ID:                    | Yes   |
| Voice Mail Subscribe Interval: | No    |

Paso 4. Ingrese el número de URL del puente de conferencia precedido por un \* en el *campo Conference Bridge URL*. Este es el servidor que permitiría a un grupo de personas conectarse a una única llamada telefónica a través de una sala de reuniones virtual.

Nota: En este ejemplo, se utiliza \*55.

| Message Waiting:       | No 🔽      |
|------------------------|-----------|
| Default Ring:          | Sunrise 👻 |
| Conference Bridge URL: | *55       |
| Auth Page Password:    |           |
| Voice Mail Server:     |           |

Paso 5. Haga clic en Enviar todos los cambios.

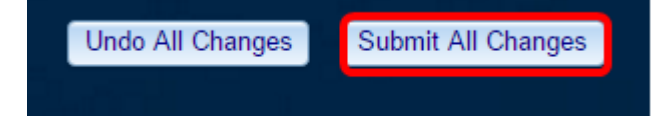

Paso 6. En el teléfono IP, realice una llamada desde una línea.

Calls<br/>Line: 8861
Color

88
1
53669
00:05 (Intervention of the second of the second o

Nota: En este ejemplo, la llamada se realiza al 53669.

Paso 7. Cuando se conteste la llamada, realice otra llamada desde la misma línea. Cuando se conteste la segunda llamada, agregue más llamadas activas utilizando la misma línea.

Nota: En este ejemplo, se realiza otra llamada a 705.

|   |      |   |       |          | Ca<br>Line: 8 | <b>lls</b><br>8861 |        |       |   | <del>?</del> 8 | 6 |
|---|------|---|-------|----------|---------------|--------------------|--------|-------|---|----------------|---|
| 0 | 88   | 1 | 53669 |          |               |                    |        | 02:12 | н |                |   |
| ~ | 70   | 2 | 705   |          |               |                    |        | 00:02 | 0 |                |   |
|   |      |   |       |          |               |                    |        |       |   |                |   |
|   |      |   |       |          |               |                    |        |       |   |                |   |
| Ø |      |   |       |          |               |                    |        |       |   |                |   |
|   | Hold |   |       | End call |               | Blir               | ndXfer |       |   | •••            |   |

Paso 8. Cuando haya agregado todos los participantes por completo, pulse el botón Conferencia para combinar todas las llamadas activas en una sola reunión.

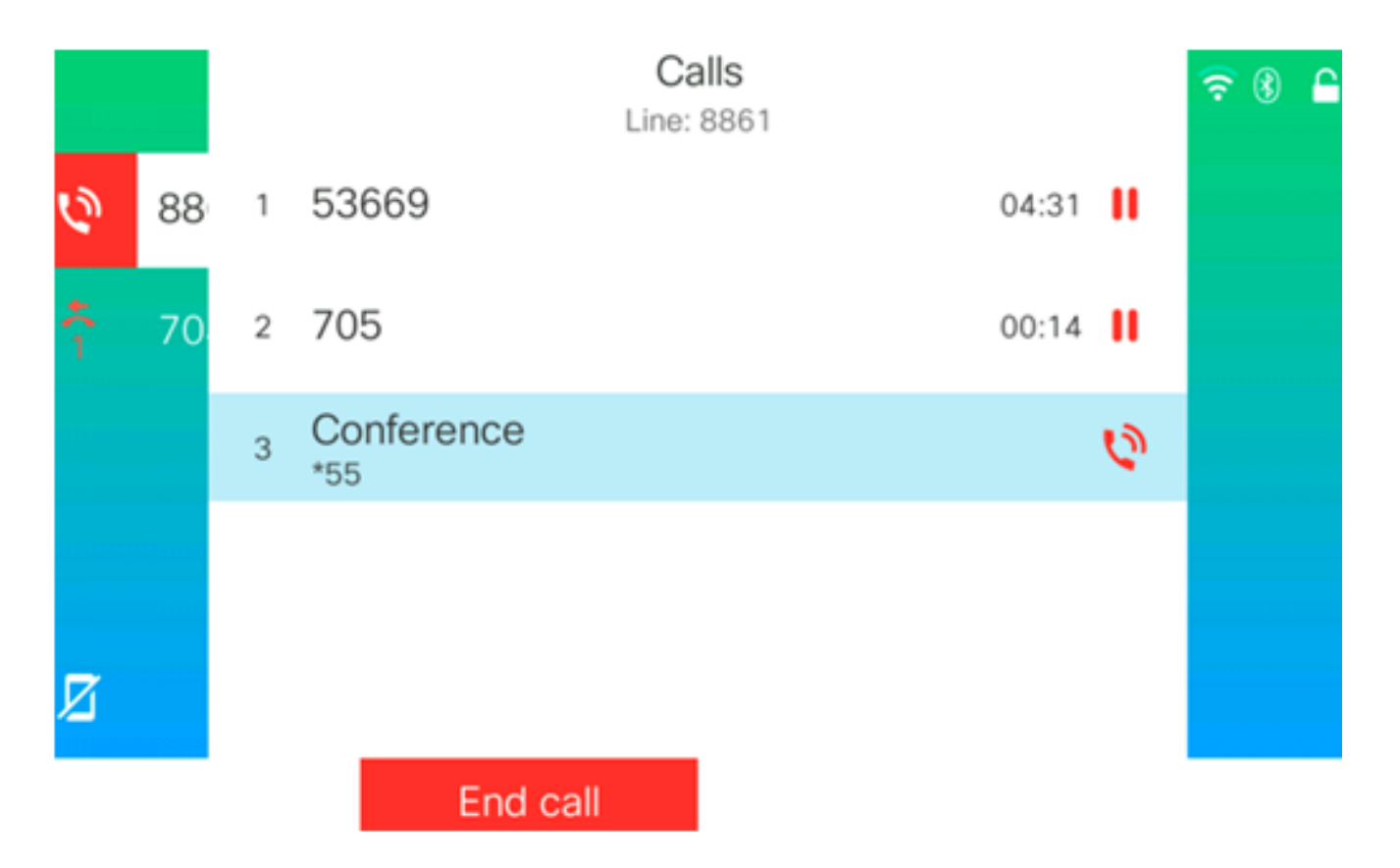

Ahora debería haber configurado una llamada de conferencia con el código de la estrella.